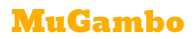

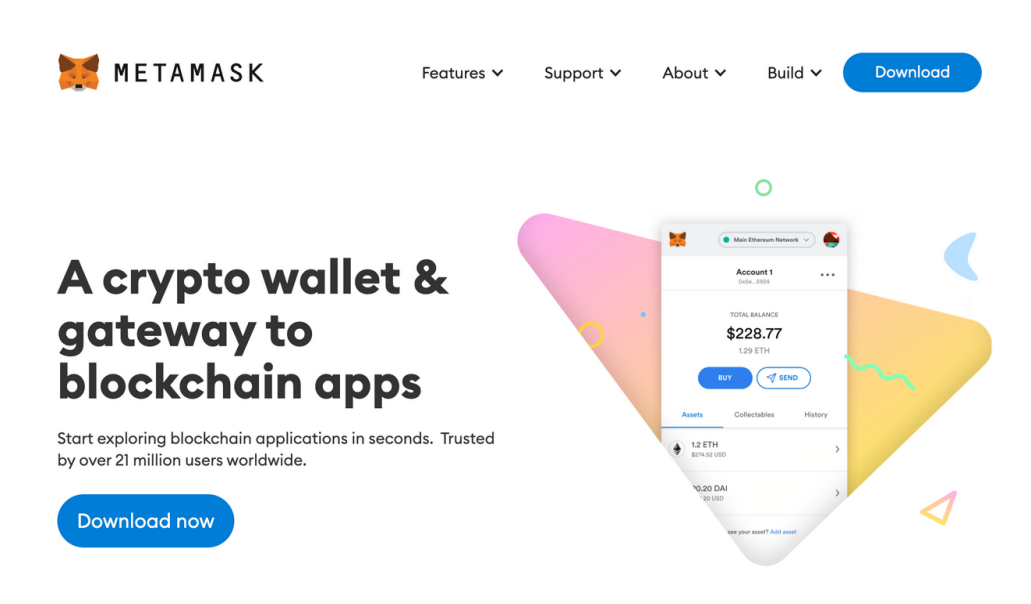

The steps to add a custom network to the MetaMask browser extension are outlined below (the steps are almost identical for the mobile wallet too).

- 1. Click on the My Accounts button (top-right corner) and go to Settings.
- 2. Scroll down to Networks and click Add Network.
- 3. Configure the Network Name, New RPC URL, Chain ID, Currency Symbol, and Block Explorer URL based on the network to be added and click Save.
- 4. You'll see the newly added network in the dropdown list. Select the custom network and interact with the corresponding dApp.

### MuGambo

| Settings                                   |                                                                                                    | 3           | ĸ |
|--------------------------------------------|----------------------------------------------------------------------------------------------------|-------------|---|
| General                                    | Networks > Add a network                                                                                                    |             |   |
| Advanced<br>Contacts<br>Security & Privacy | A malicious network provider can lie about the state of the blockchain and record your network activity. Only add custom networks you trust. |             |   |
| Alerts                                     | Network Name                                                                                                    | New RPC URL |   |
| Networks<br>Experimental                   |                                                                                                    |             |   |
| About                                      |                                                                                                    |             |   |
|                                            | Block Explorer URL (Optional)                                                                                                    |             |   |
|                                            |                                                                                                    |             |   |
|                                            | Cancel Save                                                                                                    |             |   |

### Network configuration details for adding MuGambo Network

Network name: Mugambo New RPC URL: <u>https://rpc-mainnet.mgbscan.com</u> Chain ID: 918 Currency Symbol: MGB Block Explorer URL: https://mgbscan.com/

## MuGambo

#### Network Name

Mugambo

#### New RPC URL

https://rpc-mainnet.mgbscan.com

Chain ID 🕕

918

# Currency Symbol

MGB

# Block Explorer URL (Optional)

| Cancel |  |  |
|--------|--|--|

You can click on save and that's it. Mugambo network will be visible on your Metamask Network dropdown now.